## PASSO A PASSO INVESTIMENTOS SOLICITAÇÕES ONLINE

Antes de realizar o pedido, veja os pré-requisitos para a solicitação de financiamento a INVESTIMENTO:

- Ser Micro, Pequeno, ou Médio Empreendedor. Para o MEI Microempreendedor Individual, o atendimento é feito pelo Banco do Povo Paulista. Se você é MEI <u>clique aqui</u> e entre em contato diretamente com o BPP.
- Possuir Certidão de Débitos Relativos a Créditos Tributários Federais e à Dívida Ativa da União negativa ou positiva com efeito de negativa (CND). A consulta pode ser realizada no link:

https://solucoes.receita.fazenda.gov.br/Servicos/certidaointernet/PJ/EmitirPGFN

Possuir Certificado de Regularidade do FGTS (CRF). A consulta pode ser realizada no link:

https://consulta-crf.caixa.gov.br/consultacrf/pages/consultaEmpregador.jsf

- Não possuir pendências no Cadin. A consulta pode ser realizada no link: https://www.fazenda.sp.gov.br/cadin estadual/pages/publ/cadin.aspx
- Possuir Licença Ambiental (CETESB), SIL Sistema Integrado de Licenciamento (VRE -Via Rápida Empresa) ou Declaração de Atividade Isenta de Licenciamento (DAIL).

Caso a empresa possua os pré-requisitos, faça o passo a passo abaixo:

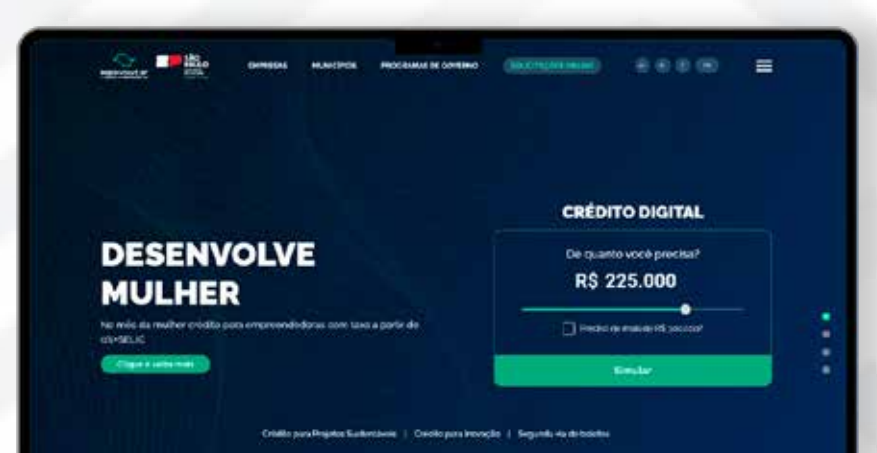

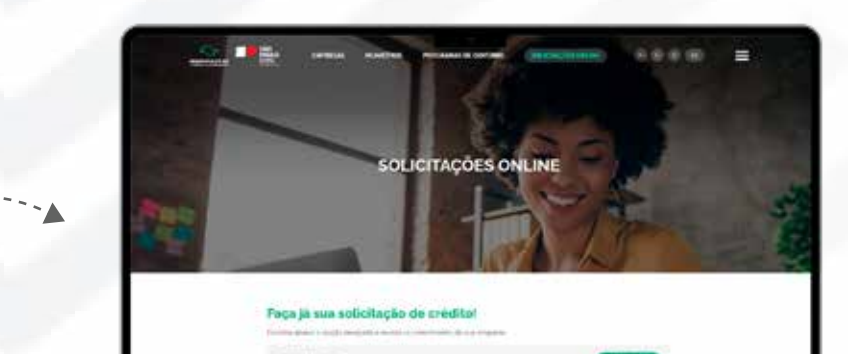

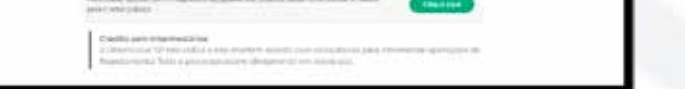

Acesse o site desenvolvesp.com.br, clique em "solicitações online"

E escolha a segunda opção "Para outras opções como máquinas e equipamentos..."

Para obter os dados de acesso, clique em "Não tenho cadastro", preencha os dados iniciais.

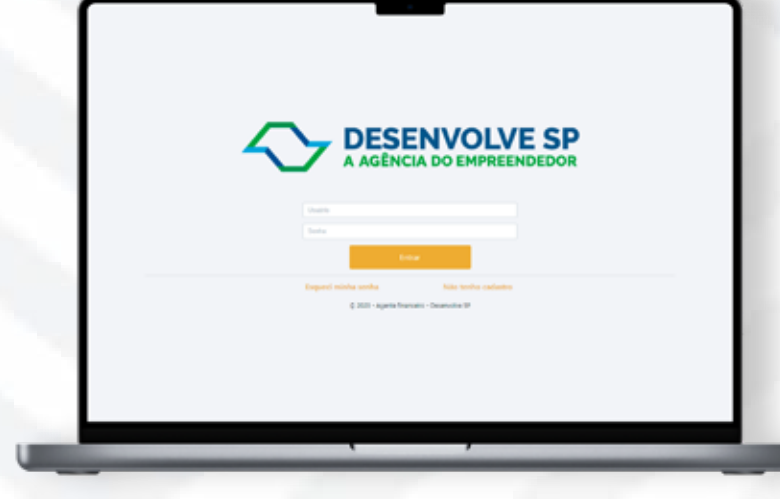

Você receberá a senha temporária de acesso no seu e-mail. Use essa senha para o primeiro acesso. O sistema abrirá uma janela para você cadastrar sua senha definitiva e personalizada.

**USUÁRIO:** (SEU CPF)<sup>®</sup> SENHA: (ENVIADA NO E-MAIL)

Campo CPF sem traços e nem pontos.

(i) Ao copiar a senha do seu e-mail, cuidado para não copiar os espaços antes ou depois, pois isso dará erro de senha inválida.

Depois da redefinição de senha, entrar novamente:

**USUÁRIO: (SEU CPF)** SENHA: (SUA SENHA ALTERADA)

Ao acessar, na lateral esquerda clique em "Pedidos de crédito", e em seguida escolha "Projetos/Máquinas"

Recomendamos que o pedido de crédito (i) seja feito através de um computador.

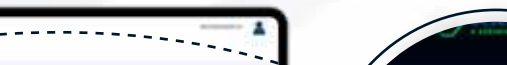

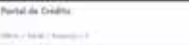

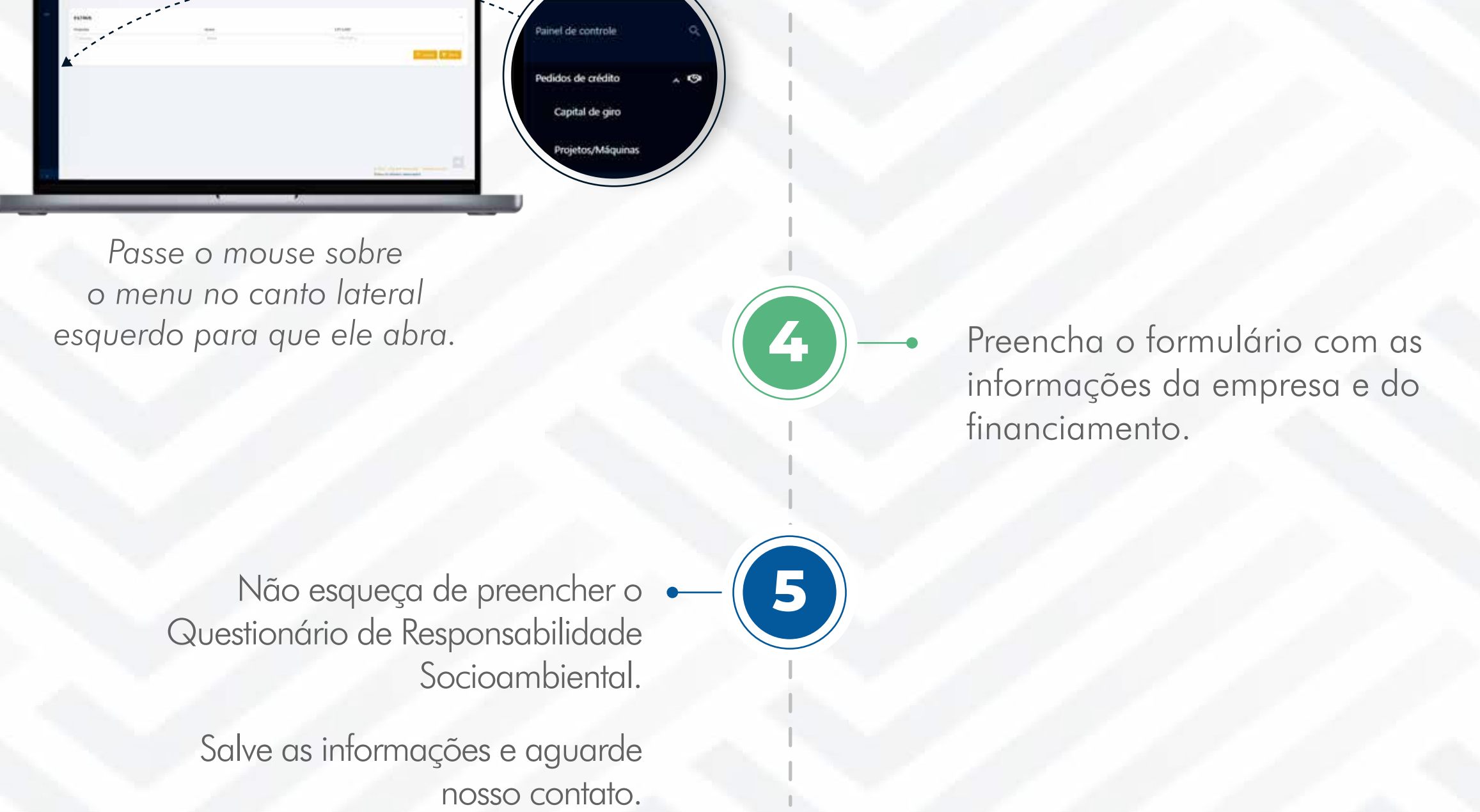

Caso preencha tudo corretamente, vai aparecer uma mensagem confirmando que a "sua solicitação foi enviada com sucesso!".

Sua solicitação foi enviada com sucesso! Acompanhe no Painel de Controle buscando sua proposta no filtro e apertando nos três traços embaixo do menu. Qualquer dúvida, entre em contato com seu consultor.

OK

## ACOMPANHAMENTO SOLICITAÇÕES ONLINE

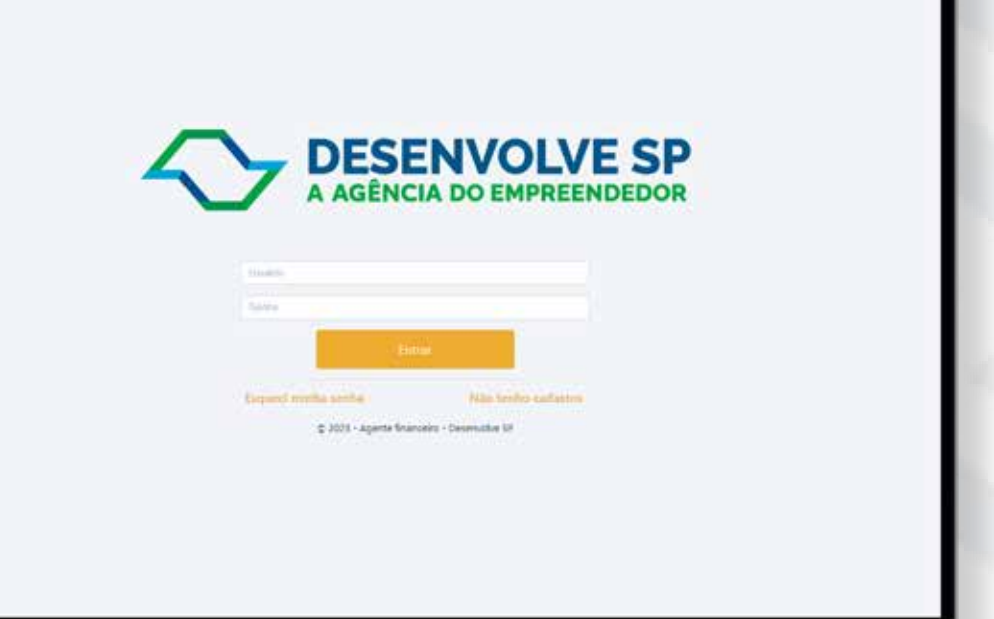

Para acompanhar o andamento do seu pedido, acesse credito.desenvolvesp.com.br e faça o login na página.

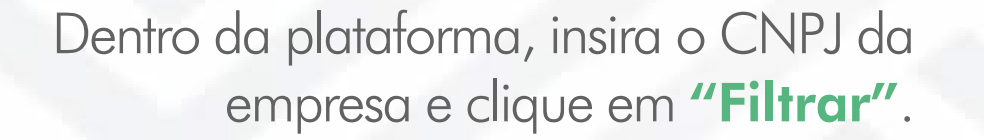

| ILTROS  |        |           |
|---------|--------|-----------|
| eporta  | Nome   | CPF/ChiPt |
| Pinet i | C. tam |           |

Será possível enxergar o status do seu pedido, na coluna "Status".

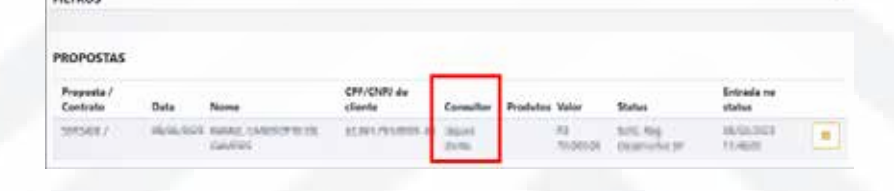

i Se já tiver um consultor designado para seu pedido, clique no nome dele para obter os dados de contato

## **DÚVIDAS?**

Envie sua mensagem para o nosso e-mail

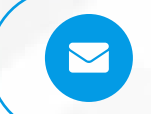

faleconosco@desenvolvesp.com.br

Veja todas as linhas em nosso site: www.desenvolvesp.com.br

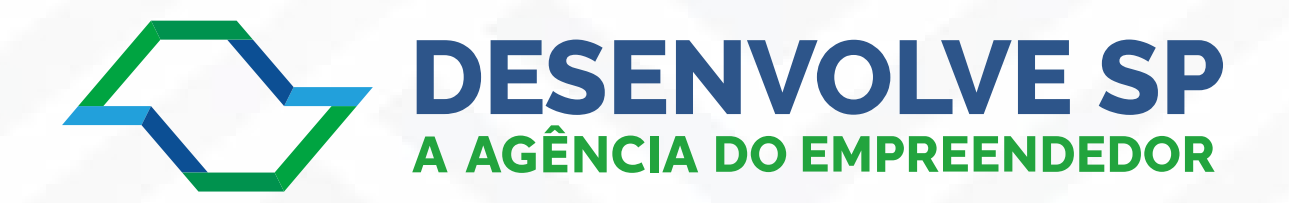